## Интеграция системы лояльности БонусПлюс с iiko

Для работы плагина БонусПлюс на кассе iiko необходимо приобрести лицензию API Payment.

## 1. Настройка БонусПлюс

Настройка выполняется в личном кабинете БонусПлюс. У вас уже должен быть создан аккаунт в сервисе БонусПлюс, если у вас еще нет аккаунта, вы можете создать его по ссылке <u>https://bonusplus.pro</u> нажав на кнопку «Попробовать бесплатно».

**1.1.** В личном кабинете БонусПлюс перейдите в раздел Интеграции -> iiko, откроется следующая страница:

| В данном разделе осу<br>Скачать инструкци | ществляется настройка интеграции нашего сервиса с системой iiko.<br><mark>Ю ПО НАСТРОЙКЕ IIKO</mark> |  |
|-------------------------------------------|----------------------------------------------------------------------------------------------------|--|
| Шаг 1 - Настройка Бонус                   | Плюс на совместную работу с системой liko                                                            |  |
| Включено                                  | В настроящий момент у вас нет ни 1 добавленного сервера.                                             |  |
|                                           | + добавить сервер                                                                                    |  |

**1.2.** Нажмите кнопку **«добавить сервер» -> Логин и пароль** необходимо указать от любого пользователя, у которого есть право доступа - B\_EN (Редактирование номенклатурных справочников). Рекомендуем создать отдельного пользователя, который будет использоваться только для интеграции. (iikoOffice)

|            | добавление нової о сервера іїко     | ~ |             |
|------------|-------------------------------------|---|-------------|
| ⊔аг1-Настр | iikoServer URL (https://host:port/) | × | юй liko     |
| Включено   | Логин от iikoServer                 | × |             |
|            | Пароль от iikoServer                | × | го сервера. |
|            | добавить                            |   |             |

**1.3.** Установите галочку **«Включено**», нажмите сохранить.

**1.4.** После успешного сохранения появится **Шаг 2.** Поля **«Адрес программы лояльности», «Ключ доступа для ііко»** недоступны для редактирования. Эти значения необходимо использовать при настройке плагина в **п. 3.3**.

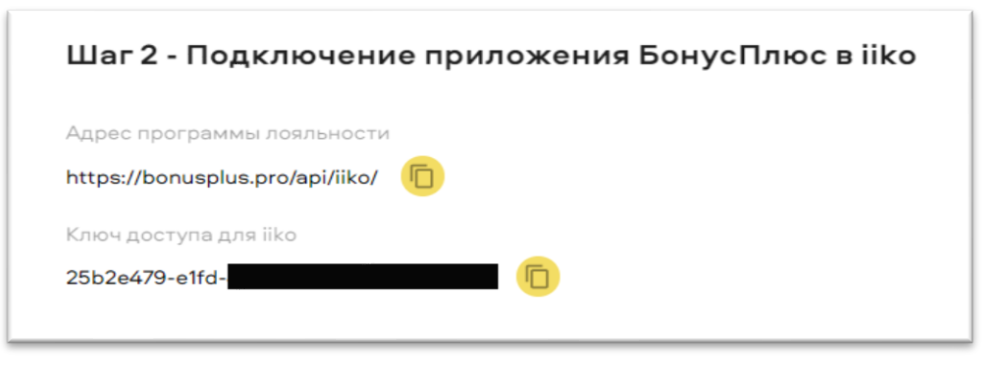

# 2. Настройка ііко (Настройка плагина)

#### Установка плагина осуществляется на кассе! (iikoFront)

2.1. Скачайте плагин: https://bonusplus.pro/BonusPlus\_IIKO\_Plugin.zip

**2.2.** Закройте **iikoFront** на кассе.

2.3. Разархивируйте папку BonusPlusPlugin (из архива п.3.1) в папку с плагинами кассы, обычно они расположены по пути C:\Program Files\iiko\iikoRMS\Front.Net\Plugins\.

Внимание, проверьте! После разархивирования файлы плагина должны располагаться по пути C:\Program Files\iiko\iikoRMS\Front.Net\Plugins\BonusPlusPlugin\

2.4. Откройте текстовым редактором (например блокнотом) конфигурационный файл Resto.Front.Api.BonusPlusPlugin.dll.config, расположенный в папке BonusPlusPlugin, и в строку с AuthToken вставьте «ключ доступа для iiko» из личного кабинета БонусПлюс (см. п.1.3). Ниже скриншот с тем, что должно получиться.

| 📕 Resto.Front.Api.BonusPlusPlugin.dll.config – Блокнот                                                                                                    |                          |                     |      |                | —     |           | ×      |
|----------------------------------------------------------------------------------------------------|--------------------------|---------------------|------|----------------|-------|-----------|--------|
| Файл Правка Формат Вид Справка                                                                                                    |                          |                     |      |                |       |           |        |
| <pre>k?xml version="1.0" encoding="utf-8" ?&gt;</pre>                                                                                                    |                          |                     |      |                |       |           | $\sim$ |
| <configuration></configuration>                                                                                                    |                          |                     |      |                |       |           |        |
| <appsettings></appsettings>                                                                                                    | lus nos (ani (iiko /" /) |                     |      |                |       |           |        |
| <pre><add key="AccessPoint" value="https://bonusp.&lt;br"><add <="" key="AuthToken" td="" value="30FCb HYWHO VKA30&lt;/pre&gt;&lt;/td&gt;&lt;td&gt;іці, рго/арі/ііко/ /&gt;&lt;br&gt;Ать ключ-дрт из личного и&lt;/td&gt;&lt;td&gt;(AGMHETA BONUSPILIS&lt;/td&gt;&lt;td&gt;-&gt; N&lt;/td&gt;&lt;td&gt;НТЕГРАНИЯ С ТТК&lt;/td&gt;&lt;td&gt;()&lt;br&gt;()&lt;/td&gt;&lt;td&gt;ΔΓ 2)"><td>15</td></add></add></pre> | 15                       |                     |      |                |       |           |        |
|                                                                                                    |                          | CADINETA BONOSI EOS |      | nennagin e 11  | (0 (0 |           | ·      |
|                                                                                                    |                          |                     |      |                |       |           |        |
|                                                                                                    |                          |                     |      |                |       |           | ~      |
| <                                                                                                    |                          |                     |      |                |       |           | >      |
|                                                                                                    |                          | Стр 1, стлб 1       | 100% | Windows (CRLF) | UTF   | -8 со спе | цифи 🔡 |
|                                                                                                    |                          |                     |      |                |       |           |        |
| 🧾 Resto.Front.Api.BonusPlusPlugin.dll.config – Блокнот                                                                                                    |                          |                     |      |                | _     |           | ×      |
| Файл Правка Формат Вид Справка                                                                                                    |                          |                     |      |                |       |           |        |
| <pre>k?xml version="1.0" encoding="utf-8" ?&gt;</pre>                                                                                                    |                          |                     |      |                |       |           | $\sim$ |
| <configuration></configuration>                                                                                                    |                          |                     |      |                |       |           |        |
| <appsettings></appsettings>                                                                                                    |                          |                     |      |                |       |           |        |
| <pre><add authtaken"="" key="AccessPoint" value="12c70648&lt;/pre&gt;&lt;/td&gt;&lt;td&gt;lus.pro/ap1/11ko/"></add></pre>                                                                                                    |                          |                     |      |                |       |           |        |
| (/annSettings)                                                                                                    | -eae40/10c208 //         |                     |      |                |       |           |        |
|                                                                                                    |                          |                     |      |                |       |           |        |
|                                                                                                    |                          |                     |      |                |       |           |        |
| <                                                                                                    |                          |                     |      |                |       |           | >      |
|                                                                                                    |                          | Стр 1. стлб 1       | 100% | Windows (CRLF) | UTF   | -8 со спе | цифи   |

**2.5.** Запустите **iikoFront.** В процессе загрузки не должно загораться никаких сообщений об ошибках.

# 3. Настройка iiko (Настройка типа оплаты)

Приступайте к данному пункту только после успешного выполнения пункта 2.5.

Настройка выполняется в **iikoOffice** и представляет собой настройку типа оплаты.

**3.1.** Для работы плагина, требуется созданная скидка, которая может быть применена на всё. Если она у вас есть, то можно использовать её на следующем шаге. Чтобы создать скидку откройте раздел «**Дисконтная система -> Скидки и надбавки**» и добавьте скидку, с названием BonusPlus и настройками по умолчанию до раздела «Укажите размер и тип (скидка или надбавка)»:

| Укажите размер и тип (скиди | ка или надбавка) |                     |
|-----------------------------|------------------|---------------------|
| Метод применения            | Тип              |                     |
| К полной сумме заказа       | Окидка           | О Процент           |
| 🔾 С учетом других скидок    | 🔾 Надбавка       | Фиксированная сумма |
| Приоритет: 1                | И Назначать сум  | му                  |
|                             |                  |                     |

Установите значение типа скидки **«Фиксированная сумма» -> «назначать сумму»** (поле сумма оставить пустым).

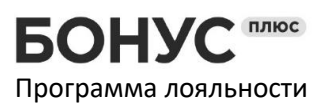

# **3.2**. Перейдите в **«Розничные продажи\Типы оплат»**, нажмите **«Добавить…»** и настройте тип оплаты, как показано на рисунке.

| Тип оплаты         |                              |                              |                     |           | >        |
|--------------------|------------------------------|------------------------------|---------------------|-----------|----------|
| Наименование Бо    | ну⊧Плюс                      |                              |                     |           |          |
| Тип Вн             | ешний тип оплаты             |                              |                     |           | $\sim$   |
| Название в чеке Во | onusPlus                     |                              |                     |           |          |
| 🗌 Запрещать ввод   | ить вручную                  |                              |                     |           |          |
| 🖌 Можно комбинир   | овать с другими типами оплат |                              |                     |           |          |
| Применять для в    | всех категорий блюд          | <b>•</b>                     |                     |           |          |
| 🗌 Печатать товарн  | ный чек, 1 👌 экземпл         | ов.                          |                     |           |          |
| 🗹 Открывать дене   | ежный ящик                   |                              |                     |           |          |
| Устанавливать т    | гочную сумму                 |                              |                     |           |          |
| Может принимат     | ъся извне                    | Проведение оплаты: Только на | а стороне ресторана |           | ~        |
| Безналичны         | ій тип: BonusPlus            |                              |                     |           |          |
| Счет вы            | ручки: Торговая выручка без  | нета скидок                  |                     |           | ¥        |
| Счет поступления , | денег: Денежные средства, з  | зайринг                      |                     |           | ¥        |
| 🗌 Является фиск    | альным 🕕 Способ оплаты:      | лектронный                   |                     |           |          |
| Проводить как      | скидку Скидка:               | onusPlus                     |                     |           |          |
|                    |                              |                              |                     |           |          |
|                    |                              |                              |                     | Сохранить | Отменить |

# Работа с плагином

|               | 223 1742<br>—<br>ГЬ Г | ОСТЬ 1               |                                                |           |              |   |            | Ξ      | <b>A</b> |
|---------------|-----------------------|----------------------|------------------------------------------------|-----------|--------------|---|------------|--------|----------|
|               |                       | ■ 76<br><b>Π</b> 11  | <section-header> тест<br/>🚢 1</section-header> | 0         | Q            | ជ | I.         |        | ш        |
|               |                       | Гость 1              |                                                |           |              |   | Бутер      |        |          |
| Бу            | тер                   |                      |                                                | 100,00 p. | Блюла        |   | - Jicp     |        |          |
| Бу            | тер2                  |                      |                                                | 200,00 p. |              |   |            |        |          |
|               |                       |                      |                                                |           | <br>         |   |            |        |          |
|               |                       |                      |                                                |           | Модификаторы |   |            |        |          |
| скиди<br>0,00 | (A:<br>%              | подытог<br>300,00 р. | предопла<br>0,00 р                             | ·A        |              | I |            |        |          |
| надба         | 8KA:                  | 300.                 | 00 p.                                          |           |              |   | <b>ŀ</b>   |        |          |
| +             |                       | 123 🕹                | :                                              | ×         |              | Ļ |            |        |          |
| НАЗА          | Д Соре                | З<br>эrto            |                                                |           | БАНКЕТ       |   | ПРЕДОПЛАТА | ПРЕЧЕК | ПЕЧАТЬ   |

#### 1. Откройте режим «касса»

БОНУС плюс Программа лояльности Название ООО «ИнфоПУШ» ИНН/КПП 5405470236/540501001 Адрес 630015, г. Новосибирск, пр-т Дзержинского 1/3, оф.1106 Телефон 8 (800) 333-50-99 Эл.почта help@bonusplus.pro Сайт bonusplus.pro

#### 2. Выберите пункт «Безналичный расчёт»

| БЕЗНАЛИЧ                               | АЛИЧНЫЙ РАСЧЕТ БЕЗ ВЫРУЧКИ            |                               | БАНКОВС       | СКИЕ КАРТЫ | ОПЛАТА НАЛИ | чными |          |
|----------------------------------------|---------------------------------------|-------------------------------|---------------|------------|-------------|-------|----------|
| 17:03<br>Не задан<br>1 Бутер           | ₪ 76<br>〒 11                          | ⊠ тест<br>▲ 1<br>100,00 р.    |               |            |             |       | 0,00 p.  |
| т Бутер2                               | ¢                                     | 200,00 p                      | 1             | 2          | 3           | +1    | +5       |
| Скидка:<br>0,00%<br>надбавка:<br>0,00% | подытог<br>300,00 р.<br><b>300,</b> 1 | педоплата<br>0,00 р.<br>00 р. | 4             | 5          | 6           | +10   | +50      |
| ВНЕСИТЕ:<br>Маличные<br>Оплата наличны | ыми                                   | 300,00 p.<br>                 | 7             | 8          | 9           | +100  | +500     |
| BHECEHO:                               |                                       | 0,00 p.                       | 1             | 0          | ×           | +1000 | +5000    |
| К                                      | Заказ ПРЕДОПЛАТА                      | РЕКВИЗИТЫ С ТОВАРНЫМ ЧЕКОМ    | отправка чека |            | ТОЧНАЯ СУММ | 4     | оплатить |

### 3. Выберите пункт «БонусПлюс»

| БЕЗНАЛИЧ                               | НЫЙ РАСЧЕТ           | БЕЗ ВЫРУЧКИ                              | БАНКОВ         | СКИЕ КАРТЫ | ОПЛАТА НАЛИ | чными | ≡ 6      |
|----------------------------------------|----------------------|------------------------------------------|----------------|------------|-------------|-------|----------|
| 17:03<br>Не задан<br>1 Бутер           | ₪ 76<br>〒 11         | 🔛 тест<br>🛋 1<br>100,00 р.               |                |            |             | (     | ),00 p.  |
| 1 Бутер2                               |                      | 200,00 p.                                | Выберите спосо | об оплаты  | 3           | +1    | +5       |
| Скидка:<br>0,00%<br>надбавка:<br>0,00% | подытог<br>300,00 р. | педоплата<br>0,00 р.<br><b>300,00 р.</b> | БонусПл        | oc         | 6           | +10   | +50      |
| ВНЕСИТЕ:<br>Наличные<br>Оплата наличны | іми                  | <b>300,00 p.</b><br>000 p.               | Отмена         | a 8        | 9           | +100  | +500     |
| BHECEHO:                               |                      | 0,00 p.                                  | 1              | 0          | ×           | +1000 | +5000    |
| <b>К</b><br>назад                      | ЗАКАЗ ПРЕДС          | ПЛАТА РЕКВИЗИТЫ С ТОВАРНЫМ ЧЕКОМ         | отправка чека  |            | ТОЧНАЯ СУММ | 4     | оплатить |

БОНУС плюс Программа лояльности

4. Откроется окно поиска клиента. Поиск можно выполнить по номеру телефона или по номеру карты. В данном примере мы выполняем поиск клиента с номером +70000000000 и нажимаем ок.

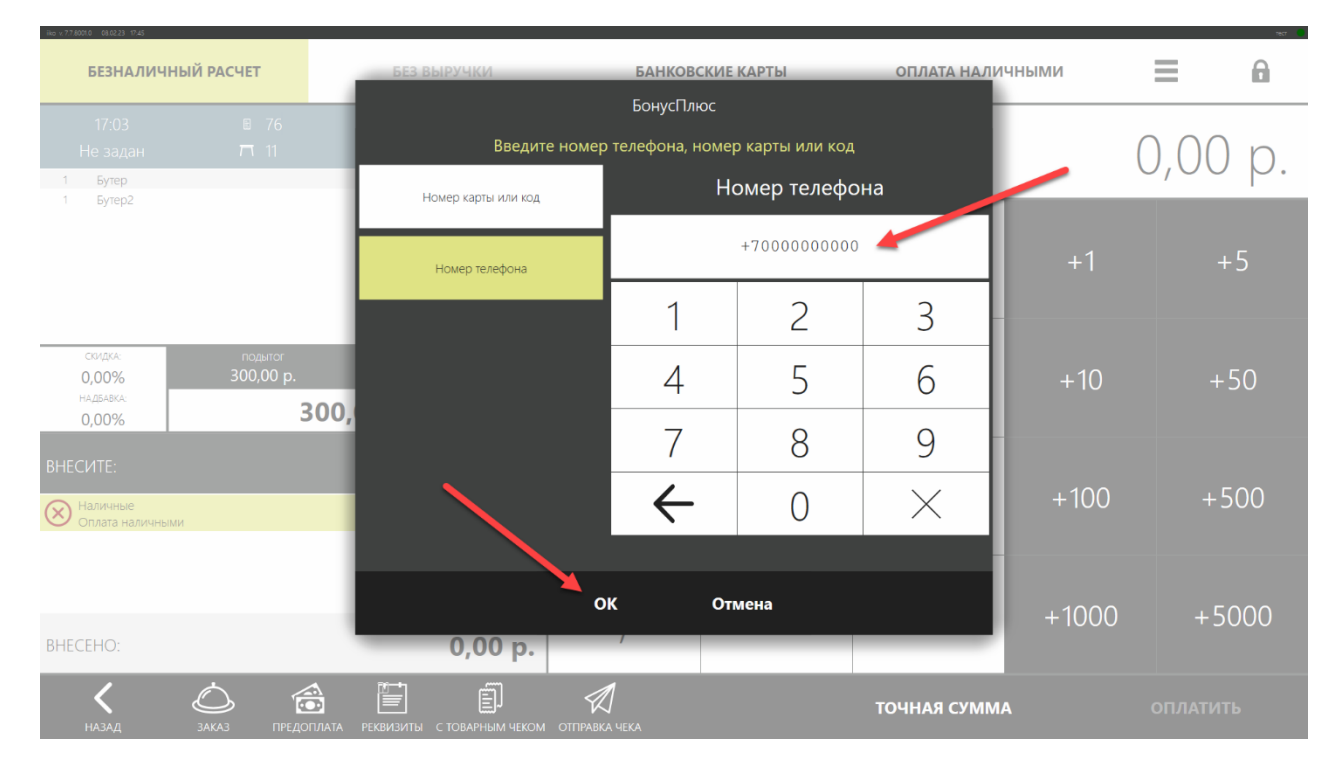

5. Если клиент не найден, то система предложит зарегистрировать клиента. В данном примере клиент уже есть в базе, поэтому открывается карточка клиента. Устанавливаем галочку «списать бонусы». По умолчанию списывается максимально доступное количество бонусов, но есть возможность изменить количество. Нажимаем применить».

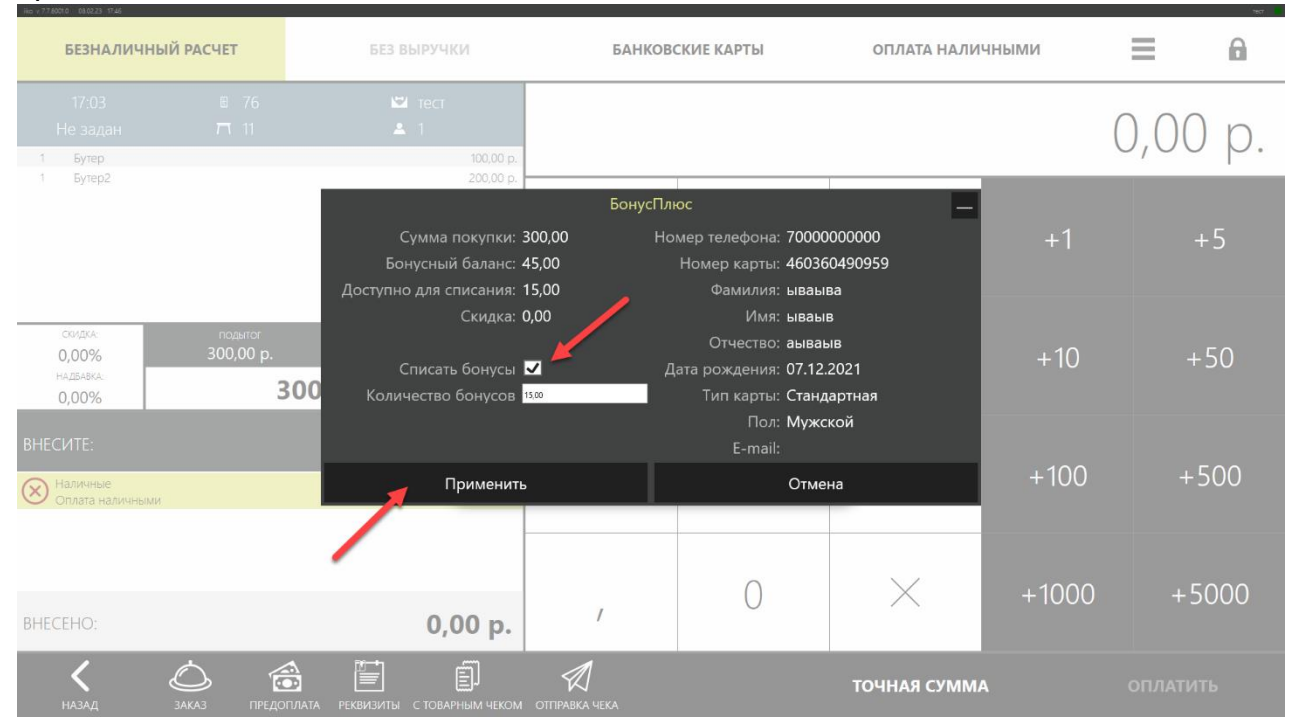

БОНУС плюс Программа лояльности

#### 6. Применённые бонусы отображаются как частичная оплата безналичным расчётом.

| 610223 1727<br>БЕЗНАЛИЧ                 | личный расчет БЕЗ ВЫРУЧКИ |                                   | БАНКОВС       | СКИЕ КАРТЫ | ОПЛАТА НАЛИ | чными |          |
|-----------------------------------------|---------------------------|-----------------------------------|---------------|------------|-------------|-------|----------|
| 17:03<br>Не задан<br>1 Бутер            | ₪ 76<br>〒 11              | ≌ тест<br>▲ 1<br>100,00 р.        |               |            |             | 15    | 5,00 p.  |
| 1 Бутер2                                |                           | 200.00 p.                         | 1             | 2          | 3           | +1    | +5       |
| скидка:<br>0,00%<br>надбавка:<br>0,00%  | подытог<br>300,00 р.      | педоплата<br>0,00 р.<br>300,00 р. | 4             | 5          | 6           | +10   | +50      |
| ВНЕСИТЕ:<br>ВонусПлюс<br>Безналичный ра | асчет                     | 285,00 p.                         | 7             | 8          | 9           | +100  | +500     |
| BHECEHO:                                |                           | 15,00 p.                          | /             | 0          | ×           | +1000 | +5000    |
| К                                       | Заказ ПРЕД                | ОПЛАТА РЕКВИЗИТЫ С ТОВАРНЫМ ЧЕКОМ | ОТПРАВКА ЧЕКА |            | ТОЧНАЯ СУММ | A (   | оплатить |

#### 7